# UTILIZZO DELLE AULE VIRTUALI SPAGGIARI di Marco Farina www.multimediadidattica.it

 Accedere al registro CLASSEVIVA inserendo <u>nome</u> <u>utente e password</u> che ti sono stati forniti dalla Segreteria Didattica della scuola; apri la sezione AULE VIRTUALI

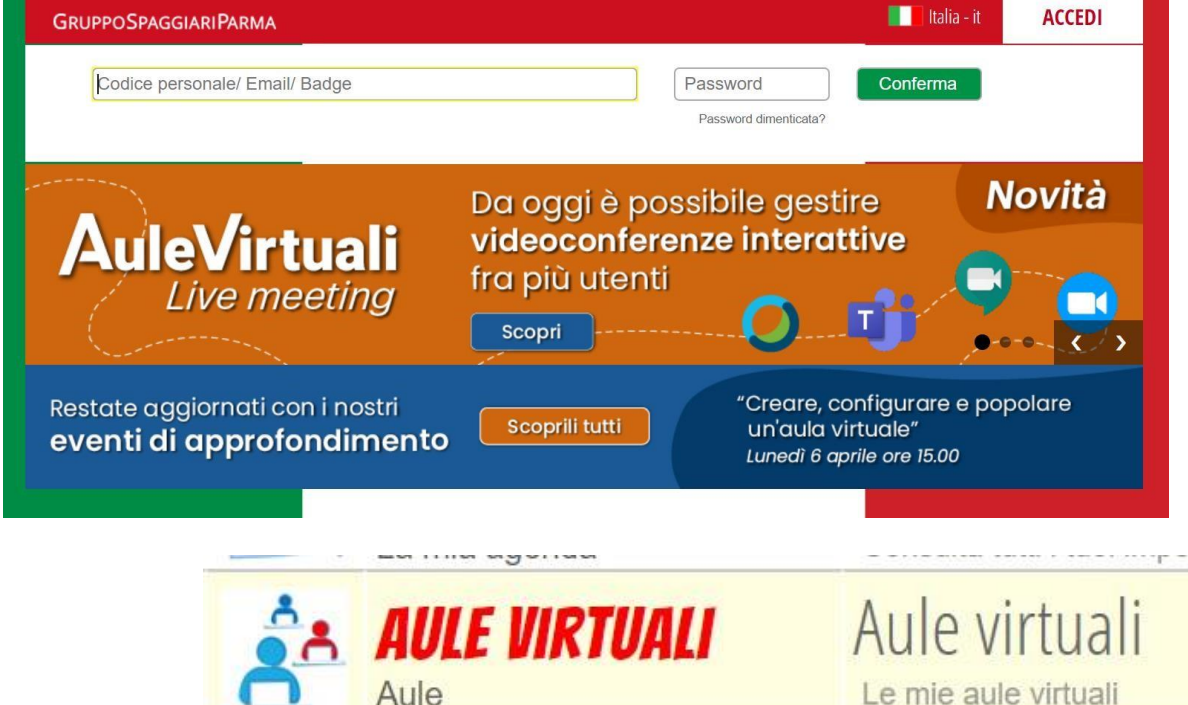

## Seleziona Aula virtuale

|                    | Ĩ                                                                    | le mie aule                                                        | Totale ore 75 |
|--------------------|----------------------------------------------------------------------|--------------------------------------------------------------------|---------------|
| CLASSEV <i>IVA</i> | NE 1 <b>VETTERKTORK</b><br>1919 - Holp B. Weller (1910)<br>Vedenler  | ng pangan pangan ana san<br>1999 - Panan a                         | Entra Elimina |
| CLASSEV <i>IVA</i> | NE <b>GAOGARAN</b><br>Pertumban<br>Manatan                           | tin for spy par and are<br>[]]]]]]][]][]][]][]][]][]][]][]][]][]][ | Entra Elimina |
| CLASSEV <i>IVA</i> | NE I <del>STORIE E CATTREMIKANZE</del><br>primeri indirina<br>parada |                                                                    | Entra Elimina |

- entra nella AULA VIRTUALE di tuo interesse.

# - Ecco il tuo cruscotto, vediamo come usarlo.

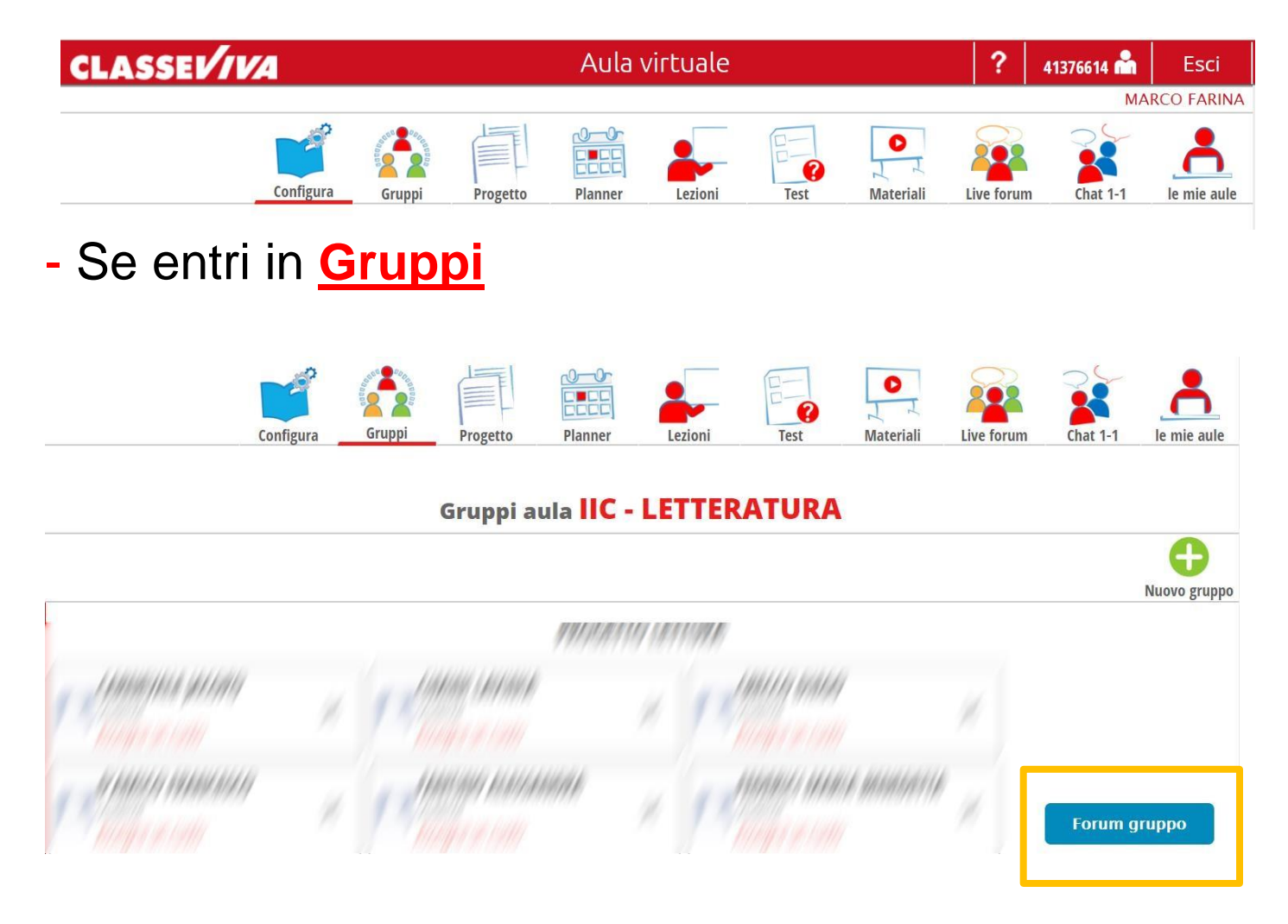

puoi trovare il **Gruppo** in cui il tuo insegnante ha inserito te e altri tuoi compagni per affidarvi un **lavoro** specifico e per **dialogare** con voi. In questa sezione tu e gli altri componenti del gruppo potete usare il **Forum del gruppo** per scambiarvi informazioni sul lavoro da svolgere o approfondire un argomento con il tuo insegnante.

# - Se entri in Progetto

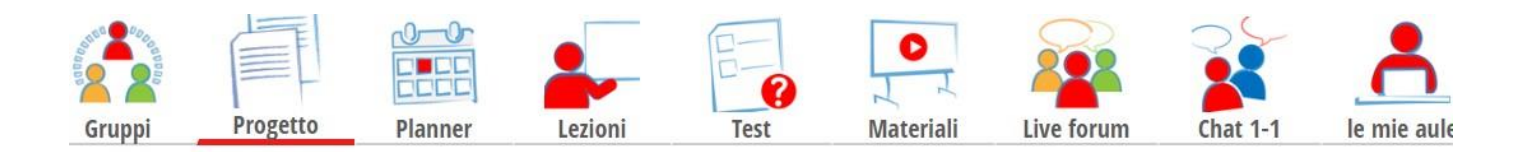

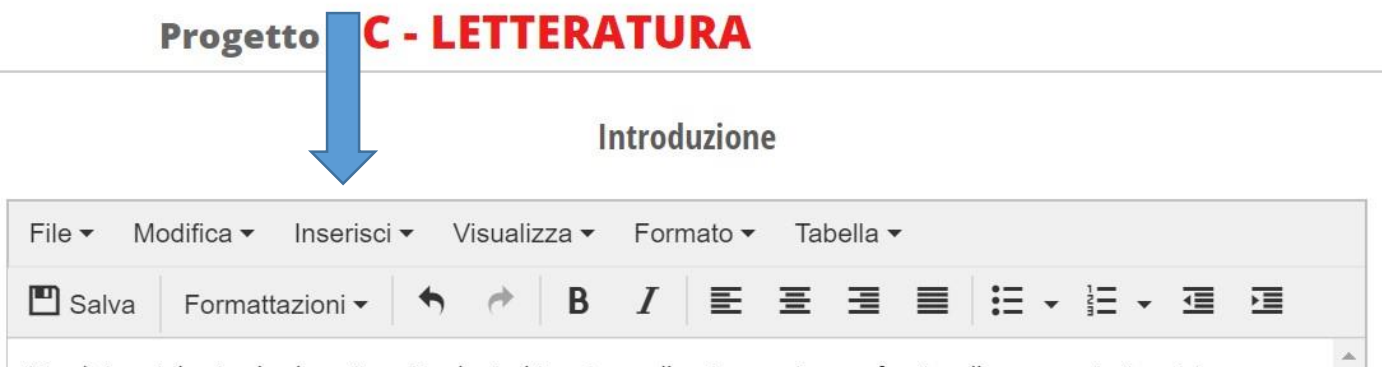

A tredici anni, la piccola ebrea Anna Frank, rinchiusa in un alloggio segreto per sfuggire alle persecuzioni naziste, cominciò a scrivere il *Diario* in cui avrebbe raccontato gli ultimi anni della sua vita, il 1942 e il 1943. Considerato ancora oggi un capolavoro, il *Diario* è una delle più dirette, commoventi e drammatiche testimonianze della Shoah, cioè dello sterminio del popolo ebraico perseguito dai nazisti

#### Sepolti vivi

Anna Frank era nata nel 1929 a Francoforte, in Germania, da una famiglia ebrea. Poco dopo la sua nascita, nel 1933, andò al potere <u>Hitler</u>, e la sua famiglia, composta da padre, madre e due sorelle, si rifugiò in Olanda, ad Amsterdam, per fuggire il clima di odio della Germania nazista nei confronti degli Ebrei (<u>nazionalsocialismo</u>). Fra la fine degli anni Trenta e l'inizio della Seconda guerra mondiale, Hitler mise a punto la sua politica di deportazione e sterminio degli Ebrei in tutta Europa: tramite leggi razziali, essi vennero perseguitati, spogliati dei loro averi, deportati in <u>campi di concentramento</u> e uccisi. Dopo che, nel maggio 1940, i soldati tedeschi invasero l'Olanda e applicarono anche lì le leggi razziali, la famiglia Frank, per tentare di sfuggire alla cattura, decise di farsi volontariamente rinchiudere nell'alloggio segreto di un appartamento insieme a un'altra famiglia e a un dentista, giunto in un secondo momento.

È il luglio 1942 guando i Frank cominciano la loro vita nell'alloggio segreto. Anna ha solo 13 anni, e la sua reclusione

troverai informazioni relative alle attività che verranno svolte e/o materiali di studio, che il tuo insegnante ha inserito per permettere a te e al tuo gruppo di eseguire i vari lavori didattici previsti.

# - Se entri in Planner

| 0-1     | 12 Apr 2020 |                                                                              |                      |
|---------|-------------|------------------------------------------------------------------------------|----------------------|
| Mer 8/4 | Gio 9/4     | troverai il giorno e l'ora di un<br>ad esempio di una Videolezio<br>meeting) | evento,<br>one (Live |
|         |             |                                                                              |                      |

- Se entri in <u>Lezioni</u> trovi la data, il numero di ore e l'argomento della lezione programmata

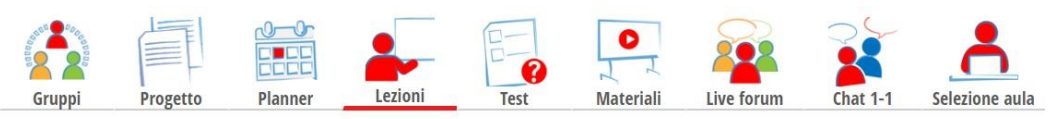

## Lezioni aula virtuale IIC - LETTERATURA

| Data       | N. Ore | Docente      | Materia  | Argomento                         |
|------------|--------|--------------|----------|-----------------------------------|
| 01-04-2020 | 1      | FARINA MARCO | ITALIANO | G. Leopardi: "L'infinito" analisi |

 Se entri in <u>Test</u> scegli l'ambito e troverai i test che il tuo insegnante ti ha assegnato, clicca su <u>AVVIA</u>

Verranno specificati i minuti che hai a diposizione per rispondere al test nonché il numero di domande alle quali devi rispondere.

Rispondi alle domande e clicca su <u>Avanti</u>.

Alla fine del test clicca su OK per confermare di aver finito, se hai dei dubbi sulle risposte,

clicca Annulla e torna alle risposte su cui vuoi riflettere.

Al termine saprai il tuo punteggio.

- Se entri in Materiali troverai i vari materiali messi a disposizione dai docenti

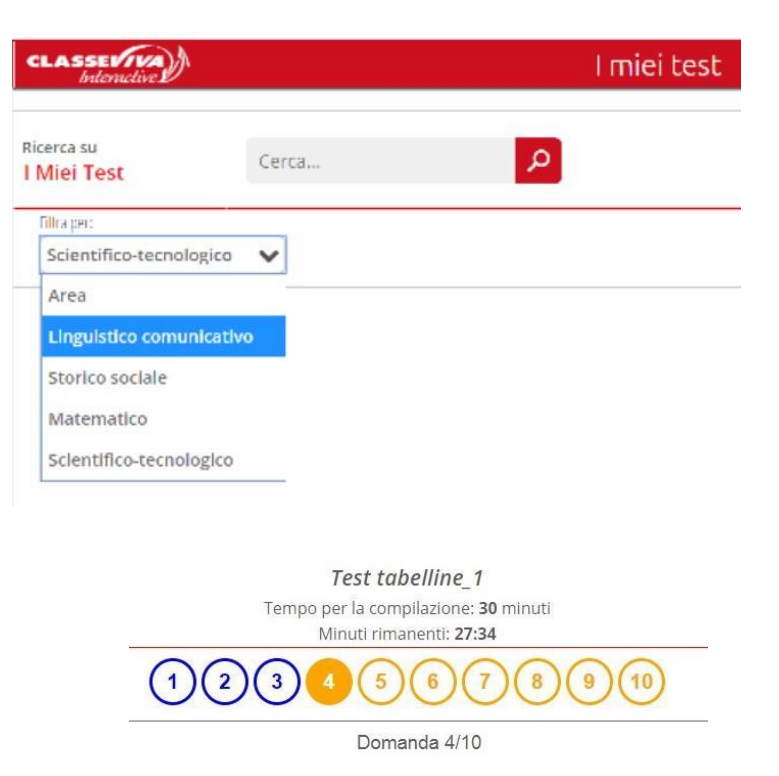

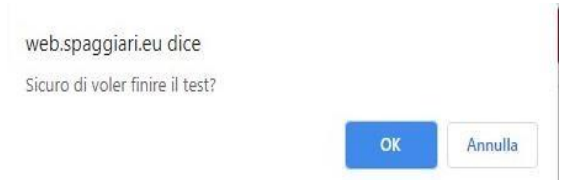

8x4

Avanti

Indietro

Tempo per la compilazione: 30 minuti
Test concluso
Punteggio totale: 9.00 Punteggio minimo: 6.00

Test superato con successo!

Torna alla pagina princip

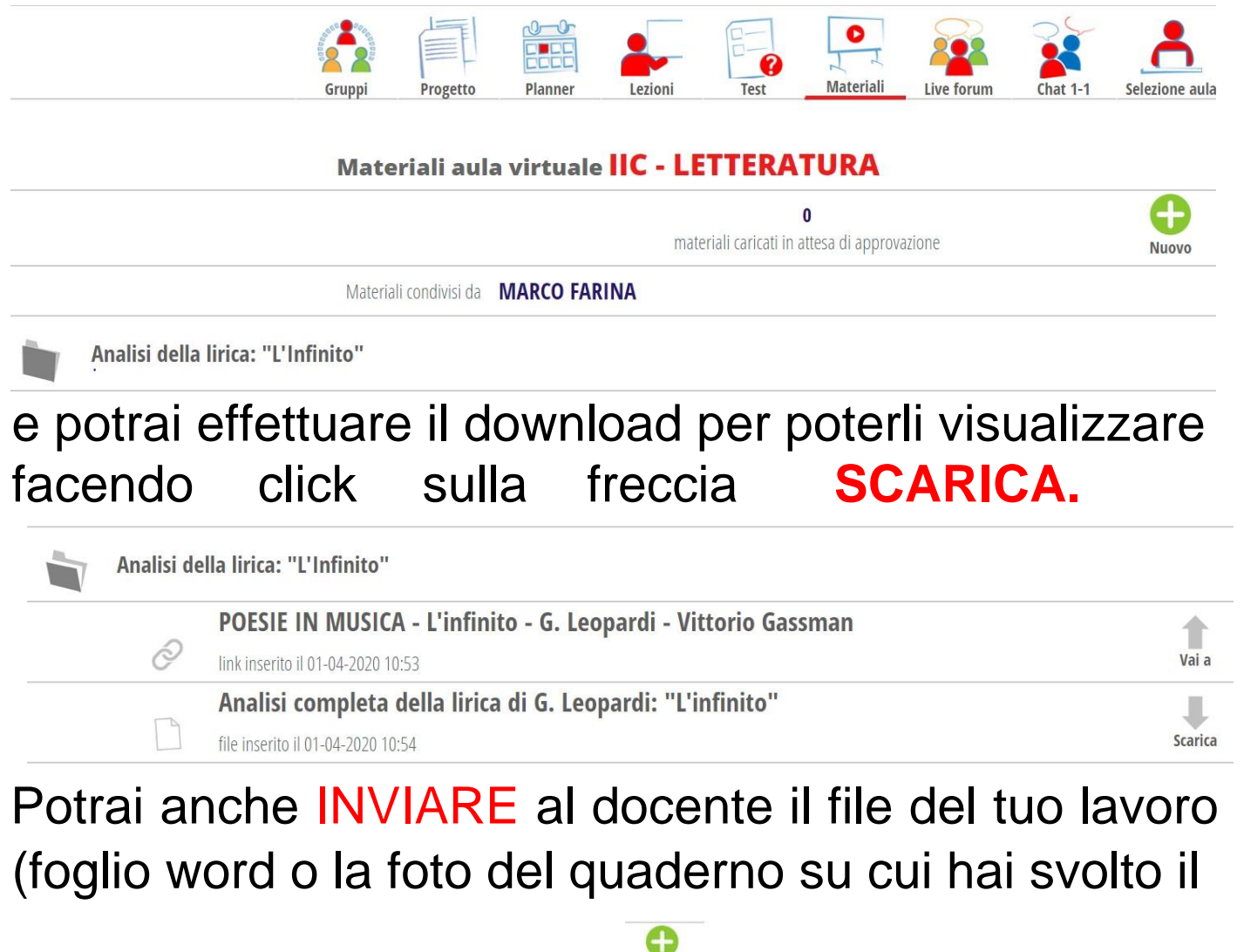

compito) facendo click sul —, scrivendo una breve descrizione e scegliendo il file da inviare (massimo di 5 Mb) ATTENZIONE carica un file per volta.

|                    | Gruppi          | Progetto       | Planner         | Lezioni         | Test           | Materiali | Live forum | Chat 1-1 | Selezione aula |
|--------------------|-----------------|----------------|-----------------|-----------------|----------------|-----------|------------|----------|----------------|
|                    | Invia materiale |                |                 |                 |                |           | ×          |          |                |
|                    | Invia un n      | nateriale al d | ocente, che v   | aluterà la pul  | oblicazione pe | er l'aula |            |          |                |
|                    |                 |                |                 |                 |                |           |            |          | Nuovo          |
|                    | Descrizione     | Invic          | relazione       | sulla lirica    | a "L'Infinito  | )"<br>)   | -          |          |                |
| Analisi della liri | File            | Sce            | gli file Gia    | como Leo        | FINITO.        | docx      |            |          |                |
| POE<br>Iink in:    |                 | II lim         | ite massimo del | materiale è 5 M | В.             |           |            |          | Vai a          |
| Ana<br>file ins    |                 |                |                 |                 |                |           |            |          | Scarica        |
| Hai hisoo          |                 |                |                 |                 | Chiudi         | Confe     | rma        | iento    |                |

Per terminare l'invio clicca su Conferma

Il Materiale che hai caricato resterà in Attesa di materiali caricati in attesa di approvazione approvazione del tuo insegnante. Se verrà approvato sarà condiviso con tutta la tua classe virtuale.

- Se entri in <u>Live forum</u> avrai la possibilità di interagire con il tuo insegnante e potrai visualizzare i **link o ID e password delle videoconferenze** in diretta, oppure potrai seguire una videolezione oppure un video che ha selezionato per te. Potrai anche visualizzare i vari materiali condivisi (fai click sull'icona

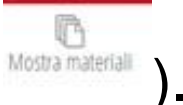

| CLASSEV/VA       |                                                        | Live forum                   |                                                                                                    | Esci           |
|------------------|--------------------------------------------------------|------------------------------|----------------------------------------------------------------------------------------------------|----------------|
| Mostra materiali | Carica materiali                                       | ←<br>Torna all'aula virtuale |                                                                                                    |                |
|                  |                                                        |                              | Analisi della lirica: "L'Infinito"                                                                 | Materiali aula |
|                  |                                                        |                              | link POESIE IN MUSICA - L'infinito - G. Leopardi - Vittorio Gassman<br>Inserto II 01-04-2020 10:53 | +              |
|                  | Prossime lezioni in programma                          |                              | file Analisi completa della lirica di G. Leopardi: "L'infinito"<br>Inserio II 01-04-2020 10:54     | <u>+</u>       |
| 08-04-2020 10:00 | Analisi de "L'infinito" di G. Leopardi - seconda parte |                              |                                                                                                    | Forum          |
|                  |                                                        |                              | MARCO FARINA - Docente<br>Benvenuti!                                                               | 03-04-2020     |
|                  |                                                        |                              | MARCO FARINA - Docente<br>https://www.youtube.com/watch?v=3pSED8aTnms                              | 03-04-2020     |
|                  |                                                        |                              | Scrivi il messaggio qui                                                                            | >              |

- Se entri in **Chat 1-1** puoi inviare e ricevere messaggi, è una chat personale da usare in caso di chiarimenti o comunicazioni didattiche.

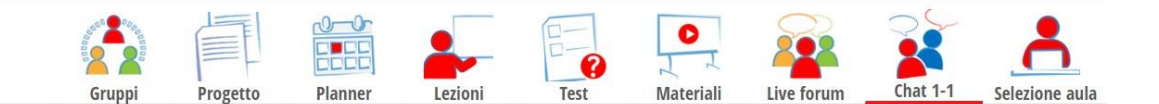

## Chat singoli utenti IIC - LETTERATURA

| Cerca un utente | Chat con FARINA MARCO                 |
|-----------------|---------------------------------------|
| Chat            | A                                     |
| FARINA MARCO    | Non sono presenti messaggi            |
|                 |                                       |
|                 |                                       |
|                 |                                       |
|                 | · · · · · · · · · · · · · · · · · · · |
|                 | Scrivi il messaggio qui               |